# Helix Visual Client P4V 2022.2へのアップグレード手順(Mac OSX編)

### 説明

Mac OSXのHelix Visual Client P4Vアップグレード手順は以下の通りです。

## 手順

**1. インストーラのダウンロード** 以下のURLから、Helix Visual Client P4Vのインストーラをダウンロードします。

ダウンロードサイト

Helix Core (Perforce) 製品ダウンロード

#### 2. インストーラの起動

ダウンロードした圧縮ファイル(Helix\_Visual\_Client\_for\_MacOSX.zip)を解凍し、 インストーラ(P4V.dmg)をダブルクリックから起動します。

#### 3. P4Vのインストール

[p4v(赤)]を[Applications(緑)]フォルダヘドラッグします。

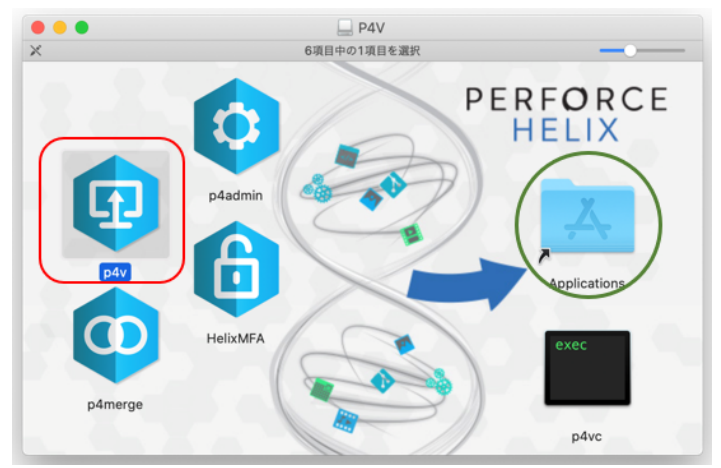

アップグレードの場合、既にP4Vがインストールされているため、以下のダイアログが表示されます。 [置き換える]を押下し、インストールを完了させます。

| "p4v"という<br>目で置き換え | 呂前の項目がすでにこの場所にあります。現在移動中の項<br>ますか? |    |       |
|--------------------|------------------------------------|----|-------|
|                    | 両方とも残す                             | 中止 | 置き換える |

<u> 注意</u>

p4vプログラムの置換を行うと、旧バージョンで使用していた日本語化ファイルは削除されます。 新バージョンでは、別の日本語化ファイルを使用するため、バックアップの必要はありません。

#### 4. P4Vの日本語化

圧縮ファイル(Helix\_Visual\_Client\_for\_MacOSX.zip)に含まれる日本語化ファイル(ja\_pack)を使用します。 この手順で使用するファイルは、解凍後に生成される[ p4v\_ja.qm ]、[ qt\_ja.qm ]の2つです。

① [Applications]フォルダから[p4v]を選択し、コンテキストメニューから[パッケージの内容を表示]を 選択します。

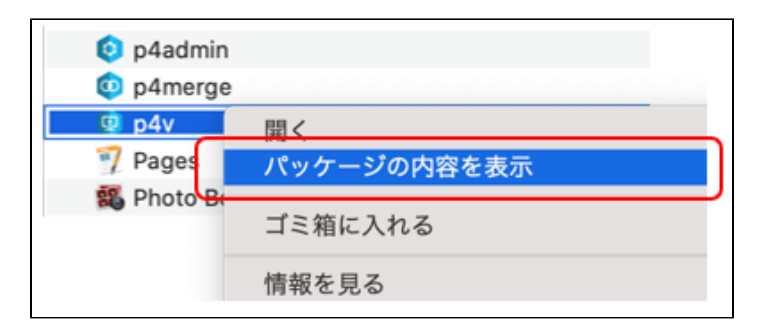

② [ Contents ] → [ translations ]フォルダの順でフォルダを展開します。 ③ [ p4v\_ja.qm ]、[ qt\_ja.qm ]を [ translations ] へ配置します。

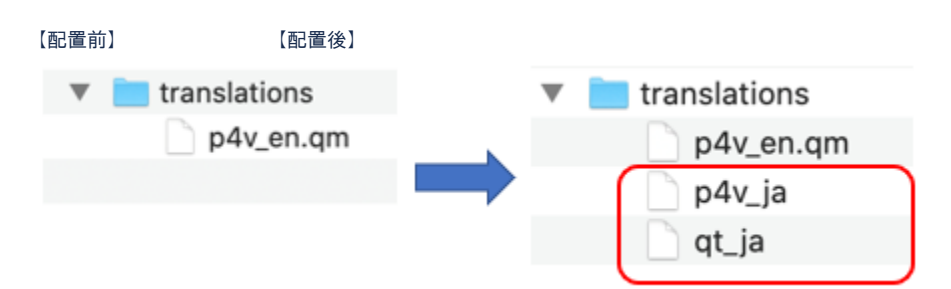

#### 5. P4V起動

P4Vを起動して、インストールバージョンと日本語化されていることを確認します。

- インストールバージョン **2022.2/2336701** 

アップグレード手順は以上です。